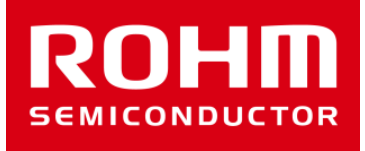

### ROHM Sensor Shieldの使い方

May 27, 2016 Sensor Application G

© 2016 ROHM Co.,Ltd.

センサーボードラインナップ

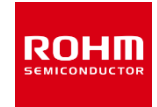

| No. | Sensor             | Type Name  |
|-----|--------------------|------------|
| 1   | Accelerometer      | KX022-1020 |
| 2   | Pressure sensor    | BM1383GLV  |
| 3   | Magnetic sensor    | BM1422GMV  |
| 4   | ALS/PS sensor      | RPR-0521RS |
| 5   | Color sensor       | BH1745NUC  |
| 6   | Hall sensor        | BD7411G    |
| 7   | Temperature sensor | BD1020HFV  |
| 8   | UV sensor          | ML8511A    |

#### ROHM Sensor Shield

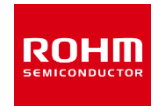

- Arduino Unoとセンサを接続するための基板
- Size: 88mm x 63mm
- I2C接続センサ 5つ, Analog接続センサ2つ
  , GPIO接続センサ1つ接続可能

電圧切り替え

- 5V-3.0/1.8V レベルシフタ搭載
  - GPIO : FAIRCHILD FXMA108
  - I2C : NXP PCA9306
- I2Cプルアップレジスタ実装済み

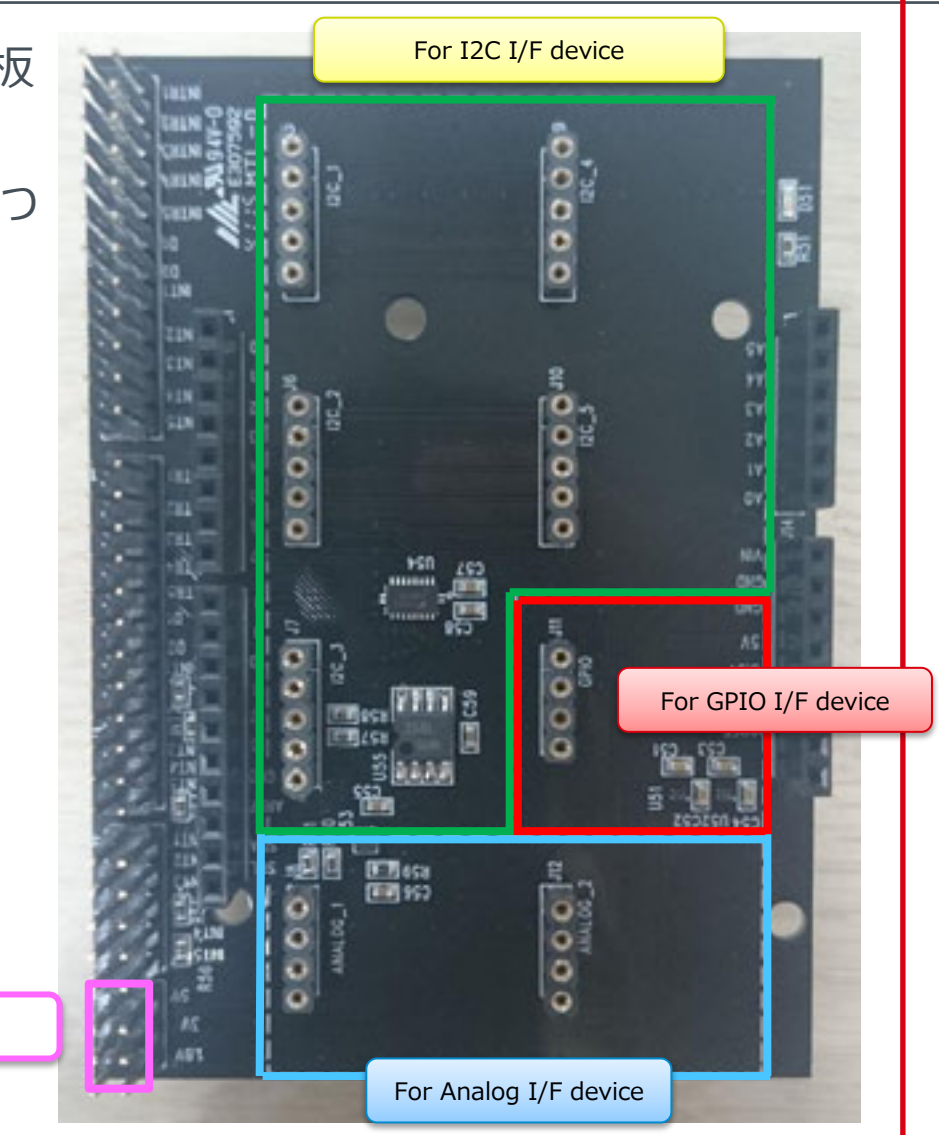

#### 各センサ基板の機能

- I/F端子、電源/GND端子をスルーホールで出す
- 基板の大きさは20mm x 20mm
- 基板裏にROHMロゴ
- 基板の色は黒色
- I2Cデバイスでアドレス選択端子があるものはパターンカットとはんだで切り替えられるようにする
  - KX022-1020, BM1422GMV, BH1745NUC
- ・ 基板の端にM3サイズの穴

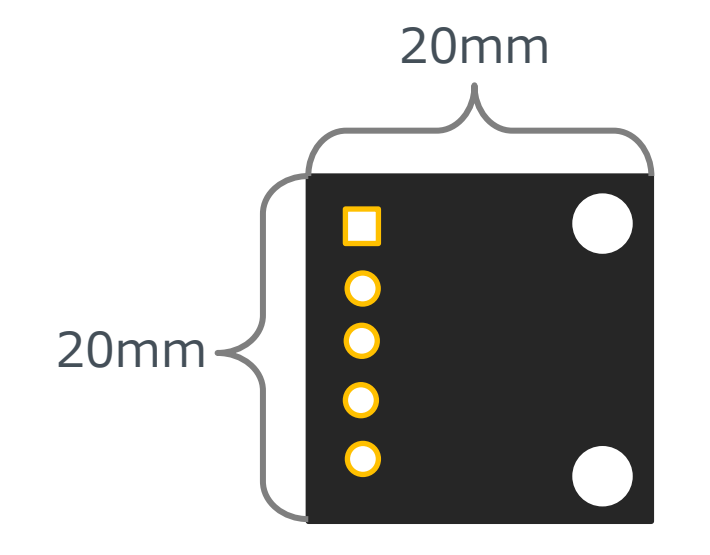

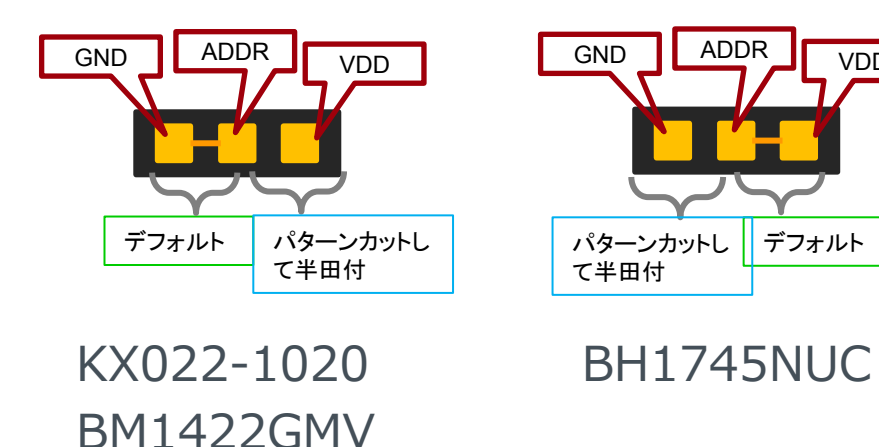

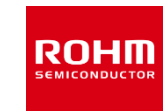

ADDR

VDD

デフォルト

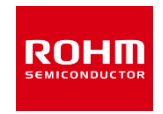

1. ArduinoとSensorShieldの接続

AAAAAAAAA BIIIIIIIIIIIIIIIIIII

.....

USB コネクタ

2. SensorShieldに接続する基板選択

• 例としてBM1383GLVをI2C\_1に接続

....

3. SensorShieldの電圧設定

• 1.8V

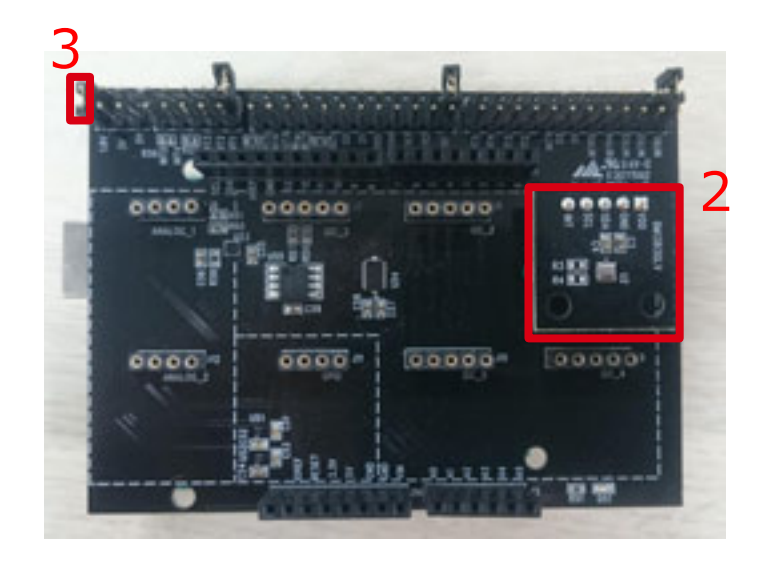

#### 4. PCとArduinoをUSBケーブルで接続

- 5. Arduino用のプログラムをArduino IDEをインストールしたlibrariesへコピー
  - 動作確認環境 Arduino 1.6.7以降
  - Arduino IDEはhttp://www.arduino.cc/からダウンロードしたものをご使用ください。
- 6. Arduino IDEの起動

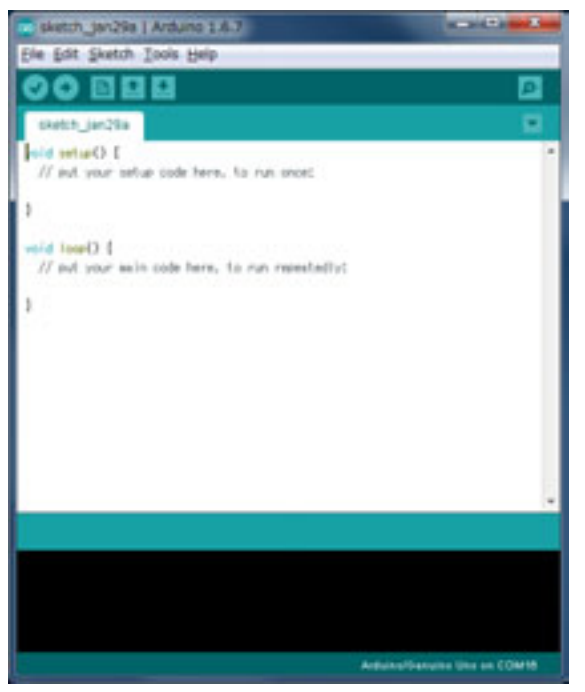

- 7. プログラムの選択
  - File->Examples->BM1383GLV-> example->BM1383GLV

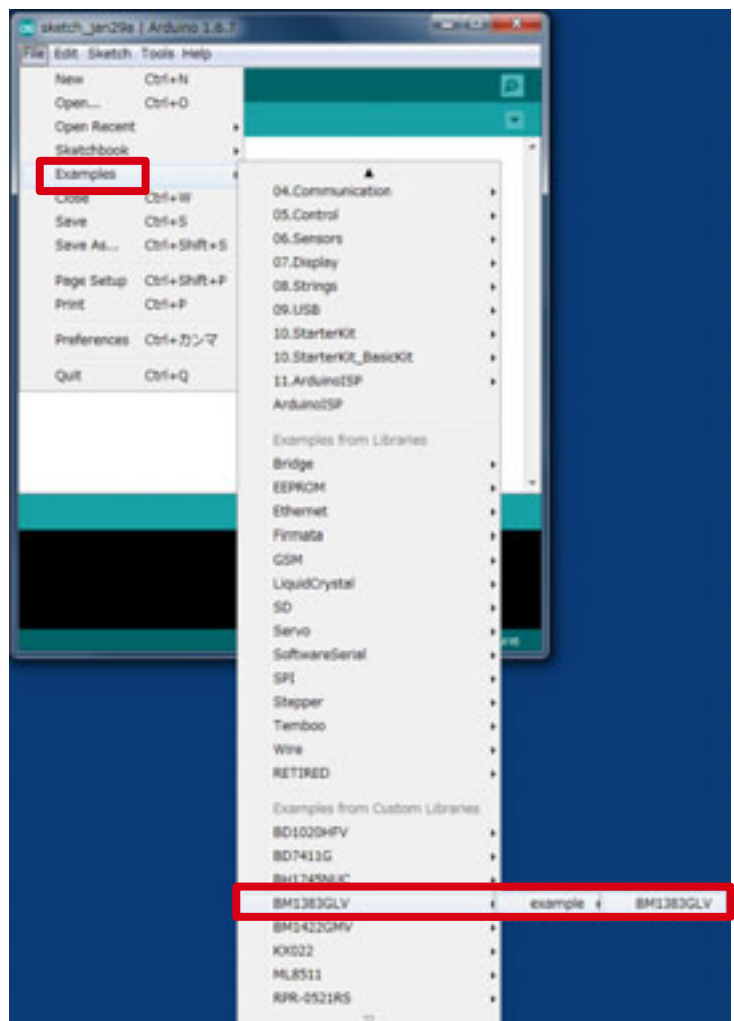

ROHM

 ToolsのBoard部分 を"Arduino/Genuino Uno", Port部分 を"COMxx(Arduino/Genuino Uno)"に変更。COM Portの番号は 環境によって異なります。

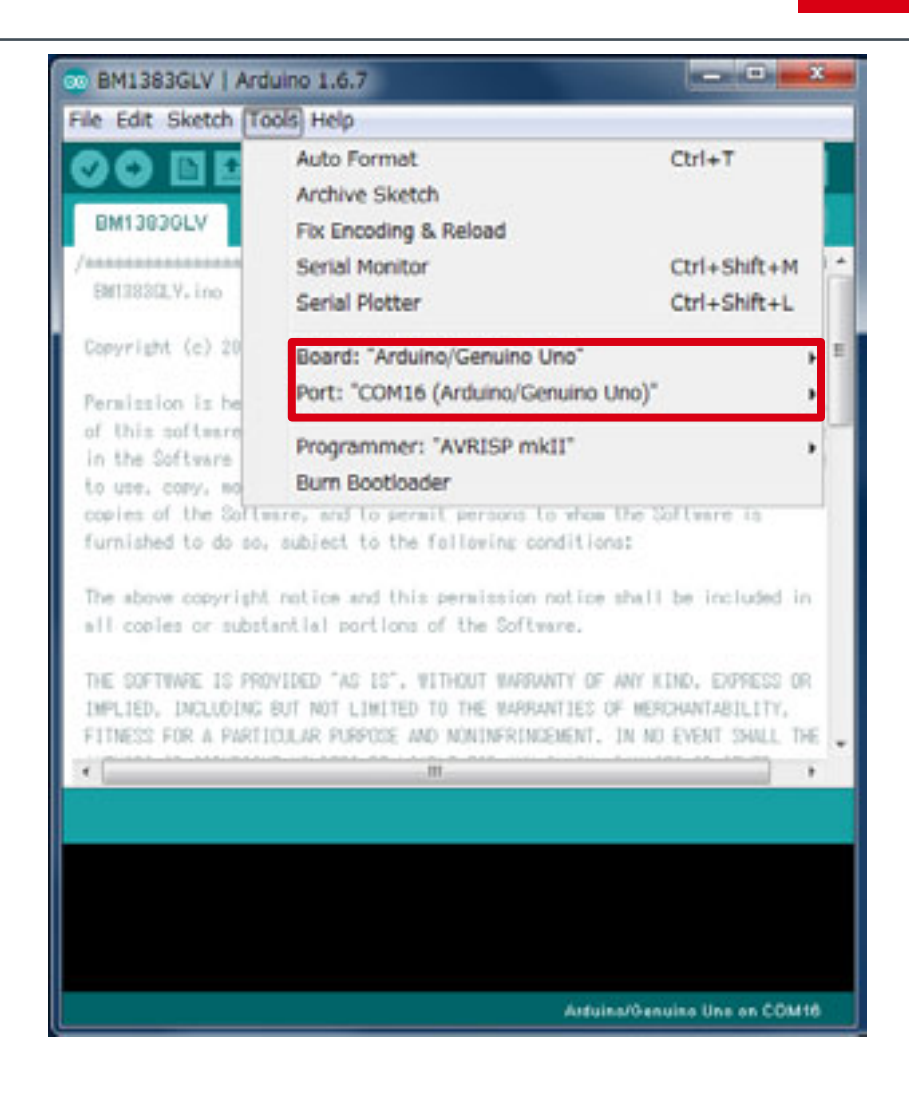

ROHII

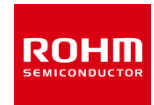

#### 9. Uploadボタンでプログラムの書き込み

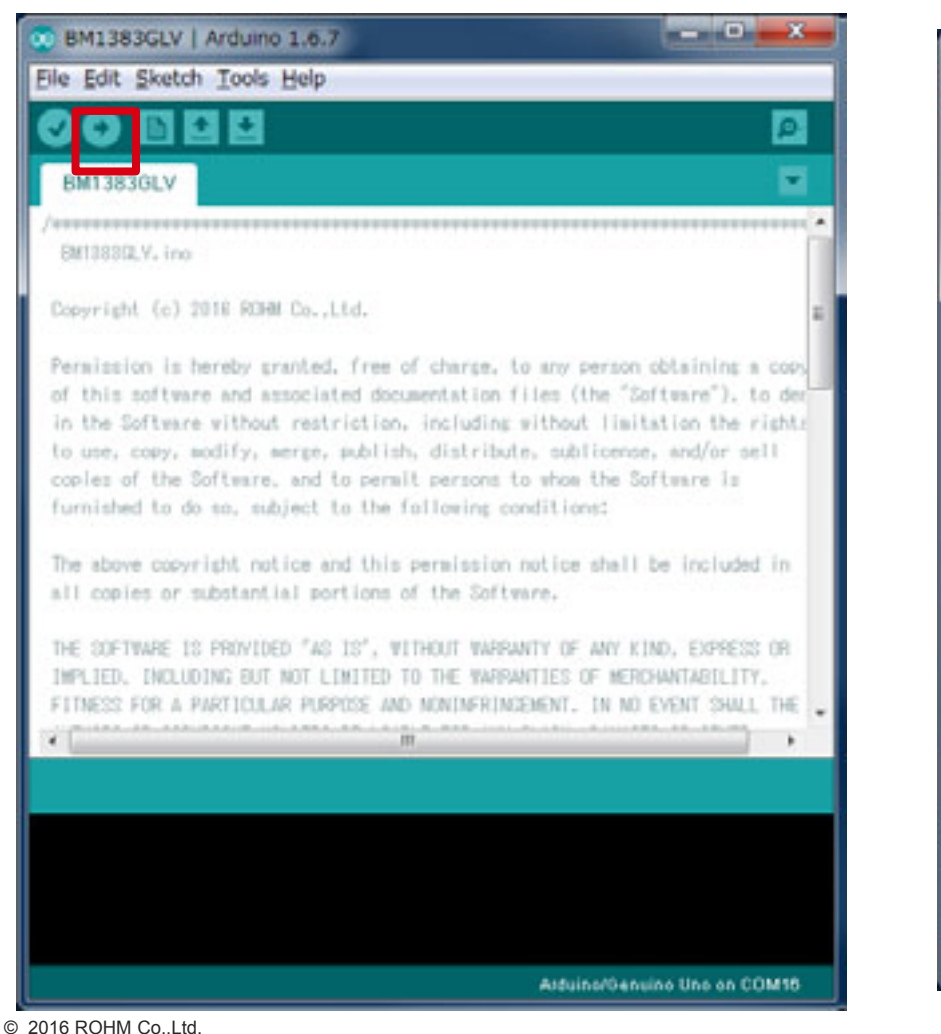

## 10.プログラムが正常にUploadできたか確認。赤枠部分のメッセージが"Done uploading"になっていることを確認。

| 💿 BM1383GLV                                                                                                    | Arduino 1.6.7                                                                                                    |                                                                                                    | x           |
|----------------------------------------------------------------------------------------------------|----------------------------------------------------------------------------------------------------|----------------------------------------------------------------------------------------------------|-------------|
| Eile Edit Sketch                                                                                                    | Iools Help                                                                                                    |                                                                                                    |             |
| OO DE                                                                                                    | 10                                                                                                    | E                                                                                                    |             |
| BM1383GLV                                                                                                    |                                                                                                    | 5                                                                                                    | 2           |
| /mmmmmmmmmmmmmmmmmmmmmmmmmmmmmmmmmmmmm                                                                                                    |                                                                                                    | ****                                                                                                    | ĥ           |
| Copyright (c) 20                                                                                                    | 18 ROHM Co.,Ltd.                                                                                                    |                                                                                                    | 2           |
| Permission is he<br>of this software<br>in the Software<br>to use, copy, ac<br>copies of the So<br>furnished to do<br>The above copyri<br>all copies or as<br>THE SOFTWARE IS | ereby granted, free of chi<br>a and associated documents<br>without restriction, incl<br>adify, merge, publish, dis<br>oftware, and to permit per<br>so, subject to the follow<br>so, subject to the follow<br>abstantial portions of the<br>PROVIDED "AS IS", WITHOUT | arge, to any person obtaining a co<br>ation files (the "Software"), to d<br>luding without limitation the righ<br>stribute, sublicense, and/or sell<br>roons to whom the Software is<br>wing conditions:<br>ission notice shall be included in<br>a Software. | 2 2 2       |
| DMPLIED, INCLUDI<br>FITNESS FOR A PV                                                                                                    | ING BUT NOT LIMITED TO THE<br>RETICULAR PURPOSE AND NON                                                                                                    | E WARRANTIES OF MERCHANTABILITY.<br>INFRINCEMENT. IN NO EVENT SHALL TH                                                                                                    | ε.          |
| •                                                                                                    | m                                                                                                    |                                                                                                    | F           |
| Done uploading.                                                                                                    |                                                                                                    |                                                                                                    |             |
| Sketch uses 6.972<br>Global variables u                                                                                                    | bytes (21%) of program st<br>use 437 bytes (21%) of dyn                                                                                                    | torage space. Maximum is 32.256 by<br>namic memory, leaving 1.611 bytes                                                                                                    | tes.<br>for |
| <                                                                                                    | -8.                                                                                                    |                                                                                                    | •           |
|                                                                                                    |                                                                                                    | Aduino/Genuins Une on COMS                                                                                                    | 6           |

P. 7

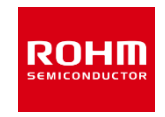

| CS BM1383GLV   Arc                                                                                            | tuino 1.6.7                                                                                                    |                                                                                                    | J |  |  |  |
|----------------------------------------------------------------------------------------------------|----------------------------------------------------------------------------------------------------|----------------------------------------------------------------------------------------------------|---|--|--|--|
| File Edit Sketch To                                                                                           | ools Help                                                                                                    |                                                                                                    | 1 |  |  |  |
| OO DE                                                                                                    | Auto Format                                                                                                    | Ctrl+T                                                                                                    | 1 |  |  |  |
| <b>UUUU</b>                                                                                                   | Archive Sketch                                                                                                    |                                                                                                    | 4 |  |  |  |
| BM1383GLV                                                                                                    | Fix Encoding & Reload                                                                                                    |                                                                                                    |   |  |  |  |
| /************                                                                                                 | Serial Monitor                                                                                                    | Ctrl+Shift+M                                                                                                    |   |  |  |  |
| EM1383GLV. ino                                                                                                | Serial Plotter                                                                                                    | Ctrl+Shift+L                                                                                                    | I |  |  |  |
| Copyright (c) 20                                                                                              | Board: "Arduino/Genuino I                                                                                                    | Uno"                                                                                                    | ľ |  |  |  |
| Permission is he                                                                                              | Port: "COM16 (Arduino/Genuino Uno)"                                                                                                    |                                                                                                    |   |  |  |  |
| of this software                                                                                              | Programmer: "AVRISP mkII"                                                                                                    |                                                                                                    |   |  |  |  |
| to use, copy, so                                                                                              | Burn Bootloader                                                                                                    |                                                                                                    |   |  |  |  |
| The above copyright<br>all copies or subst<br>THE SOFTHWRE IS PRI<br>IMPLIED, INCLUDING<br>FITNESS FOR A PART | L notice and this permission<br>tantial portions of the Softw<br>DVIDED "AS IS", WITHOUT WARFA<br>BUT NOT LIMITED TO THE WARFA<br>LOULAR PURPOSE AND NONINFRING | notice shall be included in<br>mre.<br>WITY OF ANY KIND, EXPRESS OR<br>WITIES OF MERCHANTABILITY.<br>EMENT, IN NO EVENT SHALL THE . |   |  |  |  |
| 3                                                                                                    | m                                                                                                    |                                                                                                    |   |  |  |  |
| Done uploading.                                                                                               |                                                                                                    |                                                                                                    |   |  |  |  |
| Sketch uses 6,972 by<br>Global variables use                                                                  | tes (21%) of program storage<br>437 bytes (21%) of dynamic s                                                                                                    | space. Maximum is 32,256 bytes<br>semory, leaving 1,611 bytes for                                                                   |   |  |  |  |
| C                                                                                                    | m                                                                                                    | ,                                                                                                    |   |  |  |  |
|                                                                                                    |                                                                                                    | Arduins/Genuino Uno on COM16                                                                                                    |   |  |  |  |

#### 11.Tools->Serial Monitorを選択

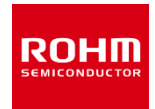

| 00 BM1383GLV   Arduino 1.6.7                                                                                                    | - • ×                                   | COM16 (Arduino/Genuino Uno)        |                                                                                                    |
|----------------------------------------------------------------------------------------------------|-----------------------------------------|------------------------------------|----------------------------------------------------------------------------------------------------|
| File Edit Sketch Tools Help                                                                                                    |                                         |                                    | Send                                                                                                    |
|                                                                                                    | 2                                       | DM1303GL ID Register Value = 0x31  | * .                                                                                                    |
| BM1383GLV                                                                                                    |                                         | EM1383CLV (PRESS) = 1013.13 [hPa]  |                                                                                                    |
| /                                                                                                    | *****                                   | BW1883GLV (PRESS) = 1013.18 [hPa]  |                                                                                                    |
| EM138SELV.ino                                                                                                    |                                         | DW1000GLV (PRESS) = 1010.17 [hPa]  | 16                                                                                                    |
| Copyright (c) 2016 ROHM Co.,Ltd.                                                                                                  |                                         | EW1003GLV (PRESS) = 1013.20 [NPA]  |                                                                                                    |
| Permission is hereby granted, free of charge, to any person of                                                                    | obtaining a copy                        |                                    |                                                                                                    |
| of this software and associated documentation files (the "So<br>in the Software without restriction, including without limit;     | (teare"), to dee<br>ation the rights    | DM10036LY (PRESS) + 1013.13 [PPA]  |                                                                                                    |
| to use, copy, modify, merge, publish, distribute, sublicense.                                                                     | . and/or sell                           | BW1383CLY (PRESS) = 1013.18 [hPo]  |                                                                                                    |
| copies of the Software, and to permit persons to whom the Sof<br>furnished to do so, subject to the following conditions:         | itware is                               | 8M1883GLY (PRESS) = 1013.18 [hPa]  |                                                                                                    |
| The above coveright police and this permission relice shall I                                                                     | he included in                          | BW18830LV (PRESS) = 1013.17 [hPa]  |                                                                                                    |
| all copies or substantial portions of the Software.                                                                               |                                         | PW1989/3 V (PPP99) = 1019 18 D-P+1 |                                                                                                    |
| THE SOFTWARE IS PROVIDED "AS IS", WITHOUT WARRANTY OF ANY KIN                                                                     | ND, EXPRESS OR                          |                                    |                                                                                                    |
| IMPLIED. INCLUDING BUT NOT LIMITED TO THE WARANTIES OF MERCI<br>ETTHESS FOR A PARTICULAR PREPARE AND MUNICEDINGSMENT. IN NO.      | HANTABILITY.                            | BW1383GLV (PRESS) = 1013.13 [hPa]  |                                                                                                    |
| *                                                                                                    | internet inter                          | DW1003GLV (PRESS) = 1019.21 [hPa]  |                                                                                                    |
| Done uploading.                                                                                                    |                                         | EW1003GLV (PRESS) = 1010.16 (hPa)  |                                                                                                    |
|                                                                                                    |                                         | EW1888GLY (PRESS) = 1018.18 [hPa]  |                                                                                                    |
| Sketch uses 6.972 bytes (21%) of program storage space. Maximu<br>Global variables use 437 bytes (21%) of dynamic memory. leaving | m is 32,256 bytes.<br>g 1,511 bytes for | EW1182/1 V (EEESS) = 1012 10 [HD-1 |                                                                                                    |
|                                                                                                    |                                         | Veresover (recov) - rerot to [re]  |                                                                                                    |
| Antuinomenu                                                                                                    | ine Use on COM16                        | Autoscroll                         | No line ending + 9500 baud                                                                                                    |
|                                                                                                    |                                         |                                    | Reserved and a second second s |

12.Serial Monitor上にログが表示されることを確認

#### Arduino基板の使い方(KX022) I2C I/F

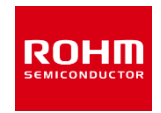

[Program] File->Examples-> KX022->example-> KX022

[動作] 500msごとにKX022のX,Y,Z 軸それぞれのデータを取得し 表示

| 00 k0/022   Arduno 1.6.7                                                                                                    |                                | COM16 (Arduino/Genuno Ur                     | 19) 🗕 🗖 🗶                  |
|----------------------------------------------------------------------------------------------------|--------------------------------|----------------------------------------------|----------------------------|
| File Edit Sketch Tools Help                                                                                                    |                                |                                              | Send                       |
|                                                                                                    | P                              | COI22_WHO_AMI Register Value = 1             | hx14                       |
| 10022                                                                                                    | 2                              | EXE22 (X) = 0.18 [g]<br>EXE22 (Y) = 0.06 [g] |                            |
| /**************************************                                                                                                    |                                | KX022 (Z) = 0.55 (g)                         | 1                          |
| 10022+ ine                                                                                                    |                                | 60022 (X) = 0.18 [e]                         |                            |
| Copyright (c) 2010 ROHM Co.,Ltd.                                                                                                    | 1                              | KX022 (Y) = 0.06 [g]<br>KX022 (Z) = 0.99 [g] |                            |
| Permission is hereby granted, free of charge, to<br>of this collected accounted documentation (i)                                                                                                    | any person obtaining a cost    | KX822 (X) = 0.17 [e]                         |                            |
| in the Software without restriction, including wi                                                                                                    | thout limitation the rights    | KX022 (Y) = 0.06 [g]                         |                            |
| to use, copy, modify, merge, publish, distribute,                                                                                                    | sublicense, and/or sell.       | CA122 (2) * 0.33 [6]                         |                            |
| furnished to do so, subject to the following cond                                                                                                    | litionst                       | KX0222 (X) = 0.18 [g]                        |                            |
| and the second second se |                                | KX022 (Y) = 0.06 [g]                         |                            |
| The above convright notice and this permission no<br>all contast or substantial continue of the Software                                                                                                    | tice shall be included in      | NAME2 (2) - 9,35 (2)                         |                            |
| err copres of passentrer pertiene of the anteen                                                                                                    |                                | KX822 (X) = 0.18 [c]                         |                            |
| THE SOFTWARE IS PROVIDED "AS LS", WITHOUT WARRANT                                                                                                    | Y OF ANY KIND, EXPRESS ON      | KX022 (Y) = 0.06 [g]                         |                            |
| IMPLIED, INCLUDING BUT NOT LIMITED TO THE WARRAW                                                                                                    | TEL OF MERCHANTABILITY,        | KX022 (Z) = 0.89 [g]                         |                            |
| FITNESS FOR A PARTICULAR POPOLE AND NORINFRENZA                                                                                                    | DIT, DENO ENDET SMUL DE        | KNE22 (X) = 0.18 [g]                         |                            |
| A.6.                                                                                                    |                                | KX022 (Y) = 0.06 [g]                         |                            |
| Done uploading.                                                                                                    |                                | KX022 (Z) = 0.99 [g]                         |                            |
|                                                                                                    |                                | KO022 (X) = 0.18 [c]                         |                            |
| Sketch uses 7.252 bytes (221) of program storage sa                                                                                                    | mace. Maximum is 32,256 bytes. | KX022 (Y) = 0.06 [g]                         |                            |
| Global variables use 532 bytes (252) of dynamic me                                                                                                    | ery, leaving 1,516 bytes for   | KX022 (Z) = 0.99 [c]                         |                            |
| ()                                                                                                    |                                |                                              |                            |
|                                                                                                    | Adulte/Service Une on COM16    | Autoscroll                                   | No line ending + 9600 baud |

#### Arduino基板の使い方(BD7411) GPIO I/F

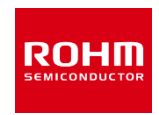

[Program] File->Examples-> BD7411G->example-> BD7411

[動作] 500msごとにBD7411の出 力をチェックし、出力がLow の場合にメッセージを出力

※注意事項
 BD7411のプログラム
 を書き込む際は、
 BD7411のボードを外してから行ってください。

| 00 BD7411   Arduno 1.6.7                                                                                                    | COM16 (Arduino/Genuino Uno)                                                               |                         |
|----------------------------------------------------------------------------------------------------|-------------------------------------------------------------------------------------------|-------------------------|
| File Edit Sketch Tools Help                                                                                                    |                                                                                           | Send                    |
|                                                                                                    | BC7411G Sample                                                                            |                         |
| 607411                                                                                                    |                                                                                           |                         |
| //                                                                                                    |                                                                                           |                         |
| 607411. inc                                                                                                    | 007411G Wagnet field Detct!                                                               |                         |
| Comyright (c) 2010 ROHM Co.,Ltd.                                                                                                    | 807411G Wagnet field Detct!                                                               |                         |
| Permission is hereby granted, free of charge, to any person obtaining a copy                                                                                                    |                                                                                           |                         |
| of this software and associated documentation files (the "Software"), to de-<br>in the Software without restriction, including without limitation the rights<br>to use, conv. and fy, serge, publish, distribute, sublicence, and/or seti | 007411G Magnet field Detct!                                                               |                         |
| coples of the Software, and to permit persons to show the Software is<br>furmished to do so, subject to the following conditions:                                                                                                    | 807411G Wagnet field Detct!                                                               | 8                       |
| The above convright notice and this permission notice shall be included in all copies or substantial portions of the Software.                                                                                                    | 007411G Megnet field Detct:<br>007411G Megnet field Detct:<br>807411G Megnet field Detct: |                         |
| THE SOFTWARE IS PROVIDED "AS IS", WITHOUT WARWARTY OF ANY KIND, EXPRESS OR DEFLIED, INCLUDING BUT NOT LIMITED TO THE WARWARTED OF MERCHANTABULITY.                                                                                        | 507411G Wagnet field Detct!                                                               |                         |
| FITNESS FOR A PARTICULAR PUPPOSE AND NUMINFRINGEMENT. IN NO EVENT SHALL THE                                                                                                    | storellig megnet field betct:                                                             |                         |
| A                                                                                                    |                                                                                           |                         |
| Done uploading.                                                                                                    |                                                                                           |                         |
| Sketch uses 2,802 bytes (7%) of program storage space. Maximum is 82,258 bytes.<br>Global variables use 246 bytes (12%) of dynamic memory, leaving 1,802 bytes for                                                                        |                                                                                           |                         |
| x                                                                                                    | P A terroral                                                                              | · Insenting - 0800 band |
| Arduina/Densins Upo an COM15                                                                                                    | L Dougster                                                                                | a me evere · java pare  |

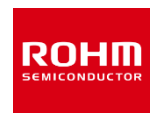

#### [Program] File->Examples-> BD1020HFV->example-> BD1020

[動作] 500msごとにBD1020の出力 を温度に変換してメッセージ出 力

| Co BD1020   Arduno 1.6.7                                                                                        |                                | COM16 (Arduno/       | Genuino Uno)               |         | ×    |
|----------------------------------------------------------------------------------------------------|--------------------------------|----------------------|----------------------------|---------|------|
| File Edit Sketch Tools Help                                                                                     |                                |                      |                            | 6       | Send |
|                                                                                                    | P                              | BD1020HFV Sample     |                            |         |      |
|                                                                                                    |                                | ED1020HFV Temp=28.95 | [degrees Celsius], ADC=268 |         | 1    |
| BD1020                                                                                                    | R .                            | BD1020HFV Temp=28.85 | (deprees Celsius). ADC=268 |         |      |
| /**************************************                                                                         | ×                              | ED1020HFV Temp=20.95 | [deprees Celsius]. ADC=268 |         |      |
| 801121, inc                                                                                                    |                                | BD1020HFV Temp=28,85 | [deprees Celsius], ADC=268 |         | - 10 |
|                                                                                                    |                                | 001020HFV Temp=28.95 | [degrees Celsius], ADC=268 |         | 1    |
| Department (r) 2010 KOM Co., Ltd.                                                                               |                                | BD1020HFV Temp=28.85 | [deprees Celsius], ADC=268 |         | 11   |
| Contraction and the second second second second                                                                 |                                | 001020HFV Temp=20.95 | [deprees Celsius], ADC=268 |         |      |
| Permission is berefy granted, free of charge, to                                                                | any person obtaining a copy    | BD1020HFV Temp=28.85 | [deprees Celsius], ADC=268 |         |      |
| of this software and associated documentation fi                                                                | les (the "Software"), to de-   | 601020HFV Temp=28.36 | [degrees Celsius], ADC=263 |         |      |
| in the Software without restriction. Including w                                                                | ithout limitation the rights   | BD1020HFV Temp=28,85 | [deprees Celsius], ADC=288 |         |      |
| to use, copy, modify, merce, publish, distribute.                                                               | sublicence, and/or sell        | 001020HFV Temp=20.95 | [degrees Celsius], ADC=268 |         |      |
| copies of the Doftmare, and to permit persons to                                                                | shoe the Software is           | BD1020HFV Temp=28.85 | [deprees Celsius], ADC=268 |         |      |
| furnished to do so, subject to the following con-                                                               | ditionst                       | ED1020HFV Temp=28.95 | [degrees Celsius], ADC=268 |         |      |
|                                                                                                    |                                | BD1020HFV Temp=28.85 | [deprees Celsius], ADC=268 |         |      |
| The above convright notice and this peralection re                                                              | stice shall be included in     | 001020HFV Temp=28.95 | [degrees Celsius], ADC=268 |         |      |
| all copies or substantial portions of the Softwar                                                               | re.                            | BD1020HFV Temp=28.85 | [deprees Celsius], ADC=268 |         |      |
|                                                                                                    |                                | ED1020HFY Tesp=20.95 | [degrees Celsius], ADC=268 |         |      |
| THE SOFTWARE IS PROVIDED "AS 15", WITHOUT BARRAN                                                                | TY OF MAY KIND, EXPRESS OR     | BD1020HFV Temp=28.85 | [deprees Celsius], ADC=268 |         |      |
| IMPLIED. INCLUDING BUT NOT LIMITED TO THE WARRAW                                                                | TIES OF MERCHANTABILITY.       | 001020HFV Temp=20.95 | [deprees Celsius], ADC=268 |         |      |
| FITNESS FOR A PARTICULAR PURPOSE AND NONINFRINCED                                                               | HENT, IN NO EVENT SHALL THE    | BD1020HFV Temp=28,85 | [deprees Celsius], ADC=268 |         |      |
| WE WE WE WE WE WE WE WE WE WE WE WE WE W                                                                        |                                | 001020HFV Temp=28.95 | [deprees Celsius], ADC=268 |         |      |
|                                                                                                    |                                | BD1020HFV Temp=28.85 | [deprees Celsius], ADC=268 |         |      |
| Done uploading/                                                                                                 |                                | 001020HFV Temp=20.95 | [degrees Celsius], ADC=268 |         |      |
| Description of the second second second second second second second second second second second second second s |                                | BD1020HFV Temp=28.85 | [deprees Celsius], ADC=268 |         |      |
| a state that a state of the state                                                                               |                                | 001020HFV Temp=20.95 | [deprees Celsius], ADC=268 |         |      |
| oxetch upes 4,326 bytes (13%) of progrem storage s                                                              | pece. Maximum is 32,256 bytes. | BD1020HFV Temp=28.85 | [deprees Celsius]. ADC=268 |         |      |
| Global variables use 285 bytes (121) of dynamic me                                                              | eory, leaving 1,782 bytes for  | 001020HFV Temp=20.85 | [deprees Celsius], ADC=268 |         |      |
|                                                                                                    |                                | BD1020HFV Temp=28.38 | [deprees Celsius], ADC=269 |         | -    |
| K                                                                                                    |                                | IT & second          | Ma Day and                 | 1 Cares | hand |
|                                                                                                    | Arduino/Genuino Uno en COM10   | - Autoscroll         | No line endine             | • 100   | baud |
|                                                                                                    |                                |                      |                            |         |      |

#### サンプルプログラムでの各センサの接続場所

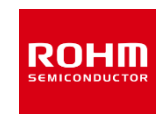

| No. | Sensor             | Type Name  |                               |
|-----|--------------------|------------|-------------------------------|
| 1   | Accelerometer      | KX022      | I2C_1,I2C_2,I2C_3,I2C_4,I2C_5 |
| 2   | Pressure sensor    | BM1383GLV  | I2C_1,I2C_2,I2C_3,I2C_4,I2C_5 |
| 3   | Magnetic sensor    | BM1422GMV  | I2C_1,I2C_2,I2C_3,I2C_4,I2C_5 |
| 4   | ALS/PS sensor      | RPR-0521RS | I2C_1,I2C_2,I2C_3,I2C_4,I2C_5 |
| 5   | Color sensor       | BH1745NUC  | I2C_1,I2C_2,I2C_3,I2C_4,I2C_5 |
| 6   | Hall sensor        | BD7411G    | GPIO                          |
| 7   | Temperature sensor | BD1020HFV  | ANALOG_2                      |
| 8   | UV sensor          | ML8511A    | ANALOG_1                      |

#### 各センサ基板の動作電圧

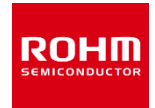

| No              | Sensor             | Type Name  |      | Recommended Operating<br>Voltage [V] |      |     | Selectable Power [V] |            |            |
|-----------------|--------------------|------------|------|--------------------------------------|------|-----|----------------------|------------|------------|
| 110.            |                    |            |      | Min.                                 | Тур. | Max | 1.8                  | 3          | 5          |
| 4               | Accelerator        | KY000 4000 | Vdd  | 1.71                                 | 2.5  | 3.6 | $\frown$             | $\bigcirc$ |            |
| 1               | Accelerometer      | KXUZZ-10ZU | Vio  | 1.7                                  | -    | Vdd | 0                    | 0          |            |
| 2               | Pressure sensor    | BM1383GLV  | VDD  | 1.7                                  | -    | 3.6 | $\bigcirc$           | $\bigcirc$ |            |
| 2               | Magnatia aanaar    | BM1422GMV  | AVDD | 1.7                                  | -    | 2.0 | 0                    |            |            |
| 3 M             | Magnetic sensor    |            | DVDD | 1.7                                  | -    | 2.0 |                      |            |            |
| 4               | 4 41.0/20          |            | VCC  | 2.5                                  | 3.0  | 3.6 |                      | $\sim$     |            |
| 4 ALS/PS sensor | RPR-0521R5         | VLEDA      | 2.8  | 3.0                                  | 5.5  |     | 0                    |            |            |
| 5               | Color sensor       | BH1745NUC  | Vcc  | 2.3                                  | 2.5  | 3.6 |                      | 0          |            |
| 6               | Hall sensor        | BD7411G    | VDD  | 4.5                                  | 5.0  | 5.5 |                      |            | $\bigcirc$ |
| 7               | Temperature sensor | BD1020HFV  | VDD  | 2.4                                  | 3.0  | 5.5 |                      | 0          | 0          |
| 8               | UV sensor          | ML8511A    | VDD  | 2.7                                  | 3.3  | 3.6 |                      | 0          |            |

#### I2C Device Address List

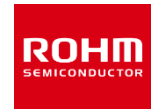

| No. | Sensor          | Type Name  | Device Address(7bit) |
|-----|-----------------|------------|----------------------|
| 1   | Accelerometer   | KX022-1020 | 0x1E/0x1F            |
| 2   | Pressure sensor | BM1383GLV  | 0x5D                 |
| 3   | Magnetic sensor | BM1422GMV  | 0x0E/0x0F            |
| 4   | ALS/PS sensor   | RPR-0521RS | 0x38                 |
| 5   | Color sensor    | BH1745NUC  | 0x38/0x39            |

青字はデフォルトのデバイスアドレス

# ROHM

ROHM Co., Ltd. © 2016 ROHM Co., Ltd.